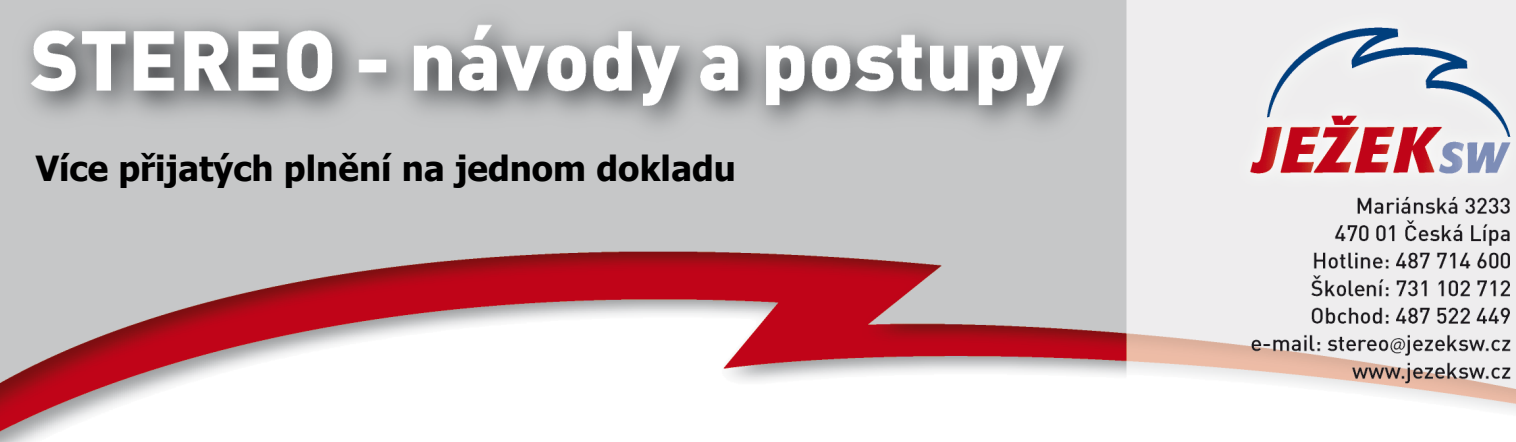

## Rozdělení záznamu v agendě Účetní deník v programu STEREO

V praxi může nastat situace, kdy máme na jednom dokladu více plnění pro potřeby daňového přiznání k DPH, a každé toto plnění se musí zobrazit na jiném řádku v přiznání. Pro tyto potřeby slouží operace Rozdělení záznamu, kterou lze vyvolat v účetním deníku.

Př. Obdrželi jsme fakturu od dodavatele, který nám fakturuje **prodej služby** ve výši **2000 Kč bez DPH** a zároveň **plnění v režimu přenesení daňové povinnosti** ve výši **1000 Kč bez DPH.** 

**1)** Do Závazků a pohledávek zadáme doklad standardním způsobem a s použitím **prioritního** typu DPH. Vzhledem k tomu, že agenda závazky a pohledávky je pouze pomocná, případné rozdíly proti faktuře upravíme ručně (v našem případě zadáme hodnotu RPDP do nulové sazby z důvodu korektního dopočtu částky celkem)

| ZÁVAZKY A POHLEDÁVKY<br>Datum 01.06.13<br>Doklad F1<br>Symboly v5874<br>Druh NS Text ná<br>Firma JSW /Ježek<br>B.účet 198535819/030<br>Měna Kč Kurz | Splatno<br>Zn.úč.<br>Pár.zn F1<br>kup služeb<br>software s.r.o.<br>0 Ss<br>1.0000 Množ. | 15.06.13<br>Typ Z<br>/ Česká<br>0.00 | DPH<br>21%<br>15%<br>0%<br>Mimo<br>Zbý | 01.06.13 Typ P<br>Bez daně<br>2000.00<br>0.00<br>1000.00 (<br>DPH<br>Celkem<br>ivá platit Kč | 01.06.13<br>Daň<br>420.00<br>0.00<br>3420.00<br>3420.00<br>3420.00<br>3420.00<br>3420.00 |
|----------------------------------------------------------------------------------------------------|-----------------------------------------------------------------------------------------|--------------------------------------|----------------------------------------|----------------------------------------------------------------------------------------------|------------------------------------------------------------------------------------------|
| Střed Výkon Zakáz Ú                                                                                                    | čtováno Placeno                                                                         | Poznámka                             | 1                                      |                                                                                              |                                                                                          |

2) Doklad zaúčtujeme do účetního deníku

| ÚČETNÍ<br>Datum<br>Doklad1<br>Symboly<br>Druh<br>Firma<br>Měna | DENÍK<br>01.06.<br>F1<br>v5874<br>NS<br>JSW<br>Kč Ku | .13 Zn.úč.<br>Doklad2<br>Pár.zn F1<br>Text nákup služeb<br>/Ježek software s.r.o. / Česl<br>urz 1.0000 Množ. 0 | D<br>2<br>1<br>ká M<br>.00 | 0PH<br>21%<br>5%<br>0%<br>11mo | 01.06.13 Typ F<br>Bez dane<br>2000.00<br>0.00<br>1000.00<br>DPH<br>Celkem | P 01.00<br>420<br>0<br>( 3420<br>0<br>3420<br>3420 | 5.13<br>) <mark>aň</mark><br>.00<br>.00<br>.00<br>.00<br>.00 |
|----------------------------------------------------------------|------------------------------------------------------|----------------------------------------------------------------------------------------------------|----------------------------|--------------------------------|---------------------------------------------------------------------------|----------------------------------------------------|--------------------------------------------------------------|
| MD<br>518<br>343<br>504                                        | Dal<br>321<br>321<br>321<br>321                      | Částka <mark>T Stř</mark> ed Výkon Za<br>2000.00<br>420.00<br>1000.00                                          | akáz P                     | ozn                            | ámka                                                                      |                                                    |                                                              |

3) Nyní je nutné záznam v účetním deníku rozdělit tak, aby u každého záznamu korektně vystupovala tabulka DPH – jeden záznam se standardním přijatým plněním a záznam druhý, s plněním v režimu přenesení daňové povinnosti. V účetním deníku najdeme příslušný doklad a pomocí kombinace kláves Shift+F10 jej otevřeme v detailu. Přepíšeme tabulku DPH (a zaúčtování) tak, aby odpovídala pouze přijatému plnění

|                         | DENÍK             |                                                               | ¬ DPH | 01 06 13 Tun | P 01 06 13 |
|-------------------------|-------------------|---------------------------------------------------------------|-------|--------------|------------|
| Datum                   | 01.06             | .13 7n.úč.                                                    |       | Bez daně     | Daň        |
| Doklad1                 | F1                | Doklad2                                                       | 21%   | 2000.00      | 420.00     |
| Symboly                 | v5874             | Pár.zn F1                                                     | 15%   | 0.00         | 0.00       |
| Druh                    | NS                | Text nákup služeb                                             | 0%    | 0.00         | 2420.00    |
| Firma                   | JS₩               | /Ježek software s.r.o. / Česká                                | Mimo  | o DPH        | 0.00       |
| Měna                    | Kč Ki             | urz 1.0000 Množ. 0.00                                         |       | Celkem       | 2420.00    |
| MD<br>518<br><u>343</u> | Dal<br>321<br>321 | Částka <mark>T S</mark> třed Výkon Zakáz<br>2000.00<br>420.00 | Pozr  | námka        |            |

4) Pro zadání tabulky DPH odpovídající plnění v režimu přenesení daňové povinnosti stiskneme klávesu F10 a zvolíme možnost Rozdělení záznamu. Zobrazí se tabulka s původními hodnotami

| <sup>-</sup> Zadejte | hodnoty pro     | nový záznam Typ P |
|----------------------|-----------------|-------------------|
| 04.07                | Bez daně        | DPH               |
| 21%<br>15%           | 2000.00<br>0.00 | 420.00<br>0.00    |
| 0%                   | 0.00 »          | 2420.00           |
|                      | Celkem          | 2420.00           |

5) Tuto tabulku přepíšeme na hodnoty nové

| - Zadejte        | hodnoty pro                           | nový záznam –<br>Typ RPDPO       |
|------------------|---------------------------------------|----------------------------------|
| 21%<br>15%<br>0% | Bez daně<br>1000.00<br>0.00<br>0.00 » | DPH<br>210.00<br>0.00<br>1210.00 |
|                  | Celkem                                | 1000.00                          |

6) Stiskneme klávesu Esc a dotaz, zda rozdělit záznam deníku do dvou zápisů potvrdíme klávesou A. Poté již jen upravíme zaúčtování nového záznamu tak, aby odpovídal novým skutečnostem

| ÚČETNÍ<br>Datum<br>Doklad1<br>Symboly<br>Druh<br>Firma | DENÍK<br>Ø1.06.<br>F1<br>v5874<br>NS<br>JSW | 13 Zn.úč.<br>Doklad2<br>Pár.zn F1<br>Text nákup služeb<br>/Ježek software s.r.o./ | Česká              | DPH (<br>21%<br>15%<br>0%<br>Mimo | 01.06.13 Typ<br>Bez daně-<br>1000.00<br>0.00<br>0.00<br>0.00<br>DPH | RPDP0 | 01.06.13<br>Daň<br>210.00<br>0.00<br>1210.00<br>0.00 |
|--------------------------------------------------------|---------------------------------------------|-----------------------------------------------------------------------------------|--------------------|-----------------------------------|---------------------------------------------------------------------|-------|------------------------------------------------------|
| Měna<br>MD<br>504<br>242                               | Kč Ku<br>Dal<br>321                         | rz 1.0000 Množ.<br>Částka <mark>T S</mark> třed Výk<br>1000.00<br>210 00          | 0.00<br>on Zakáz I | Pozna                             | Celkem<br>ámka                                                      |       | 1000.00                                              |

**7)** Nyní máme v účetním deníku dva záznamy s označením F1, kdy každý záznam odpovídá jednomu plnění a v závazcích a pohledávkách evidujeme jeden záznam s označením F1 pro potřebu úhrady.

**8)** U dokladu, který se týká RPDP nezapomeneme doplnit informace o RPDP – stiskneme klávesu F10 / Přenos daňové povinnosti §92. Tyto hodnoty vystoupí v kontrolním hlášení.

**9)** V daňovém přiznání nám vystoupí přijaté plnění na řádku 40 a plnění v režimu přenesení daňové povinnosti na řádcích 10 a 43.